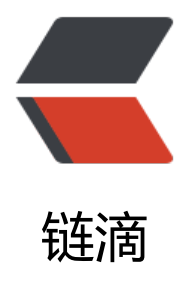

# win10 IIS 网站部署实录

作者: yang17762622

- 原文链接: https://ld246.com/article/1545130554528
- 来源网站: 链滴
- 许可协议: 署名-相同方式共享 4.0 国际 (CC BY-SA 4.0)

1打开window设置,启用或关闭windows功能 (<code>红框选择部分要记得勾选,不然会报错</c de>)

启用或关闭 Windows 功能

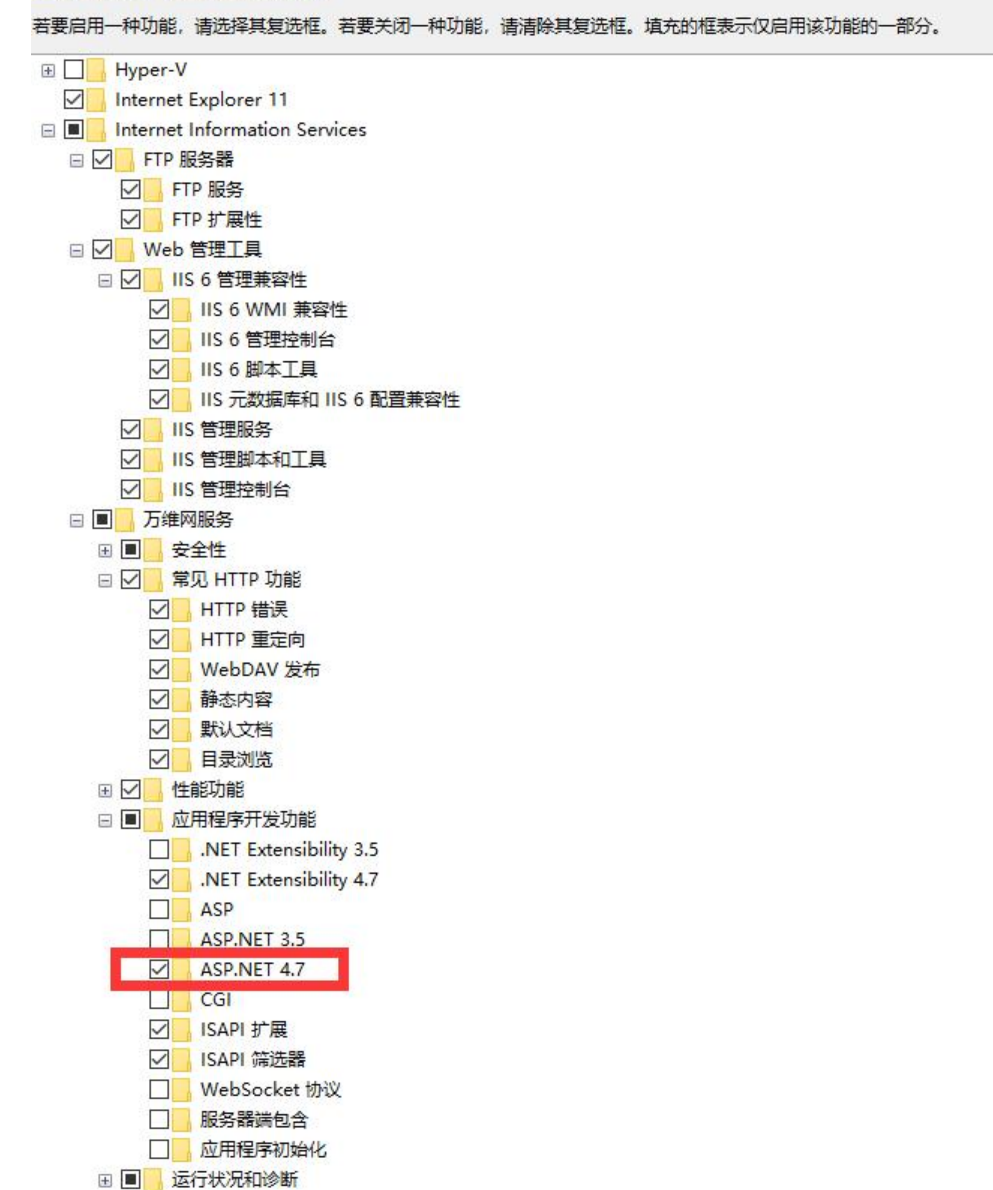

2.注册IIS

cd C:\Windows\Microsoft.NET\Framework64\v4.0.30319 aspnet\_regiis.exe -i

#### 二、新建站点

1.打开IIS管理器

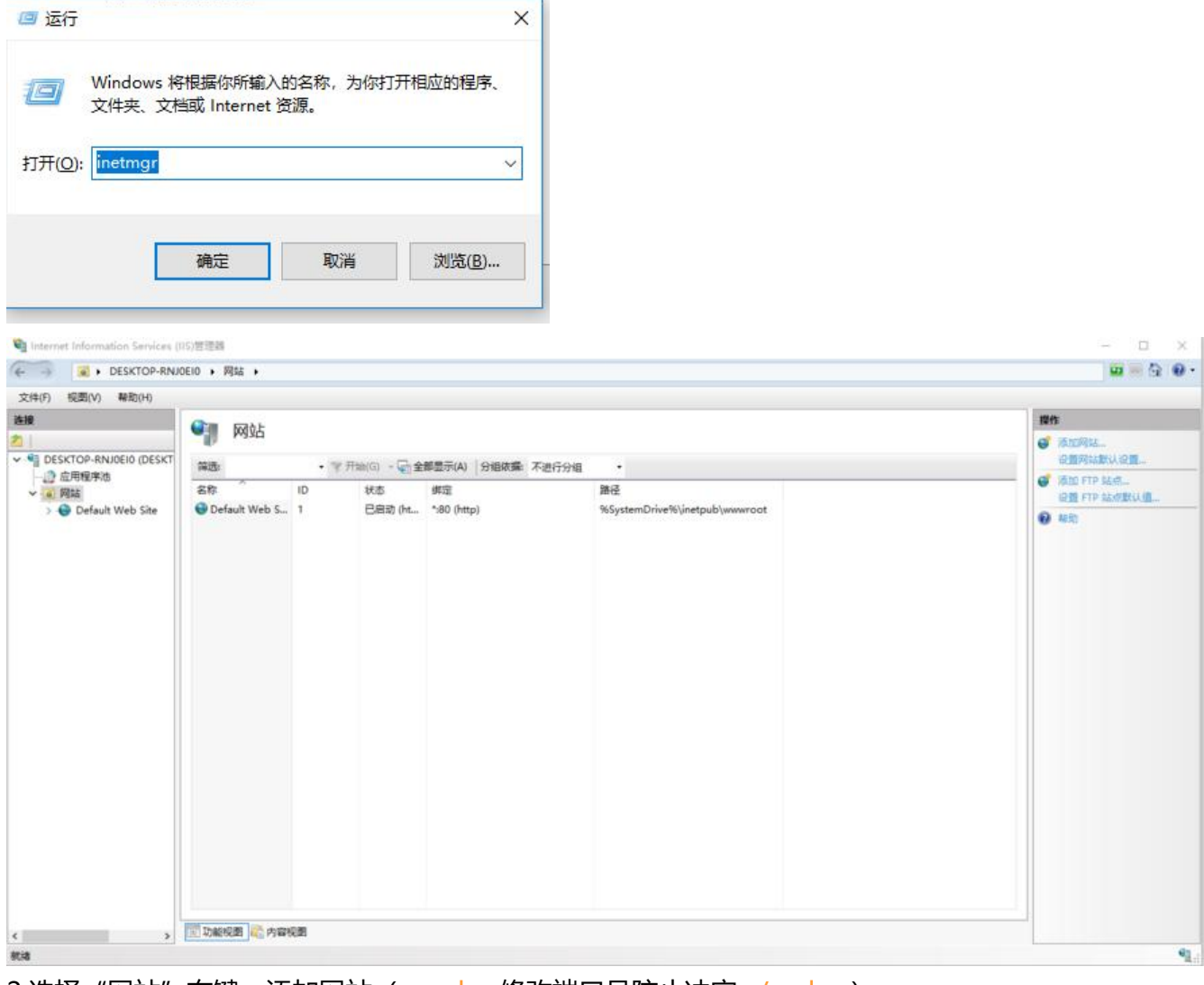

2.选择"网站"右键,添加网站 (<code>修改端口号防止冲突</code>)

| Mydr在内小(S):   |                 | 加州生产/他(L)      | 1:      | 2年127月2 |  |
|---------------|-----------------|----------------|---------|---------|--|
| 広の日亮          |                 | lest           |         | 〕过于辛(E) |  |
|               |                 |                | -       |         |  |
| F:\WebSite    |                 |                |         |         |  |
| 15进身内孤红       |                 |                |         |         |  |
| 连接为(C)        | 测试设置(G)         |                |         |         |  |
|               |                 |                |         |         |  |
| 绑定            |                 |                |         |         |  |
| 类型(T):        | IP 地址(I):       |                | ₩□(0)   |         |  |
| http          | ~ 全部未分配         |                | ∽ 54321 |         |  |
| 主机名(H):       |                 |                |         |         |  |
|               |                 |                |         |         |  |
| 示例: www.conto | so.com 或 market | ing.contoso.co | om      |         |  |
|               |                 |                |         |         |  |
|               |                 |                |         |         |  |
|               |                 |                |         |         |  |
|               |                 |                |         |         |  |
| 2 立即启动网站(M)   |                 |                |         |         |  |
|               |                 |                |         |         |  |

#### 三 vs发布项目

#### 1.选择要发布的项目右键发布

|      |                   | A Description of the | 1000 |
|------|-------------------|----------------------|------|
| *    | 生成(U)             |                      |      |
|      | 重新生成(E)           |                      |      |
|      | 清理(N)             |                      |      |
|      | 视图(W)             |                      | ۲    |
|      | 分析(Z)             |                      | ٠    |
|      | 转换(C)             |                      |      |
| 6    | 发布(B)             |                      |      |
|      | 限定为此范围(S)         |                      |      |
| ē    | 新建解决方案资源管理器视图(N)  |                      |      |
| 認    | 在代码图上显示(C)        |                      |      |
|      | 添加(D)             |                      | Þ    |
| 菌    | 管理 NuGet 程序包(N)   |                      |      |
| Ф    | 设为启动项目(A)         |                      |      |
|      | 调试(G)             |                      | ٠    |
|      | 源代码管理(S)          |                      | Þ    |
| ж    | 剪切(T)             | Ctrl+X               |      |
| 61   | 粘贴(P)             | Ctrl+V               |      |
| ×    | 移除(V)             | Del                  |      |
| X::: | 重命名(M)            |                      |      |
|      | 卸载项目(L)           |                      |      |
| ¢    | 在文件资源管理器中打开文件夹(X) |                      |      |
| ų    | 属性(R)             | Alt+Ente             | r    |
|      |                   |                      |      |

#### 2.新建配置文件

|         | 发布 Web   |                         | ?     | × |      |
|---------|----------|-------------------------|-------|---|------|
| 1       | 使 发布 Web |                         |       |   |      |
| 50<br>0 | 配置文件     | 选择或导入发布配置文件(S)          |       |   |      |
| 1       | 连接       | testApp                 |       |   |      |
| 0       | 设置       | 60SERVER                |       |   |      |
| 31      | 预览       | LocalTestServer         |       |   |      |
| 0       |          | testApp<br>《新建配署文件》     |       |   |      |
| 39      |          |                         |       |   |      |
| 1       |          |                         |       |   | -215 |
|         |          |                         |       |   |      |
|         |          |                         |       |   |      |
|         |          |                         |       |   |      |
|         |          |                         |       |   |      |
|         |          |                         |       |   |      |
|         |          | < 上一步(R) 下一步(X) > 发布(P) | 关闭(O) |   |      |

3.连接设置(<code>发布方法选择 "文件系统",目标位置选择刚刚IIS网站的物理路径</code>)

| 发布 Web                                                                                                    |                         | ?     | × |
|----------------------------------------------------------------------------------------------------|-------------------------|-------|---|
| the back the back th |                         |       |   |
| 配置文件                                                                                                    | testApp                 |       | _ |
| 连接<br>设置                                                                                                    | 发布方法(M : 文件系统           | *     | ] |
| 预览                                                                                                    | 目标位置(T): F:\WebSite     |       |   |
|                                                                                                    |                         |       |   |
|                                                                                                    |                         |       |   |
|                                                                                                    |                         |       |   |
|                                                                                                    |                         |       |   |
|                                                                                                    | < 上一步(R) 下一步(X) > 发布(P) | 关闭(O) |   |

4.点击发布,出现发布成功消息

| 数本: testApp - ● ● ●<br>整体状态<br>私本已成功没有 file:///F./WebSite<br>● 雪音洋咽信息<br>正在接触到 F.WebSite<br>已使用 GA[CestTool)5 śwłetmii(01项目挪码\cstTool\festTool\Web.Release.config 裤 Web.config 裤娘为 ob}\Release\TransformWebConfig\transformed\Web.config.<br>正在接触有文件体影响到以下脑时达置以进行打想/波布:<br>ob}\Release\Package\Package\PackageTmp。<br>正在发展有文件关。Konjty/Jalampa,<br>正在发展有文件关、Scriptx<br>正在发展有文件关 Scripts<br>正在发展有文件关 Scripts<br>正在发展有文件关 Scripts/CalculateData<br>正在发展方文件关 Scripts/CalculateData<br>正在发展文件类 Scripts/CalculateData<br>正在发展方文件类 Scripts/CalculateData<br>正在发展方文件类 Scripts/CalculateData                                                                                                    | Web 发布活动                                                                                                    |
|----------------------------------------------------------------------------------------------------|----------------------------------------------------------------------------------------------------|
|                                                                                                    | 发布: testApp - G Ø                                                                                                    |
|                                                                                                    | 整体状态                                                                                                    |
| <ul> <li>● 査書学細信息</li> <li>正在連接到 Fi/WebSite</li> <li>已使用 GifetTool05 女は電置(0)項目遵码(fstTool)(Web.Release.config 祥 Web.config 祥協力 ob)Release\TransformWebConfig\transformed\Web.config,<br/>正在將所有文は希望創題以下临时位置以进行打包/发布:<br/>ob)Release\Package\Package\Pa</li></ul> | 站点已成功发布 file:///Fi/WebSite                                                                                                    |
| 正在发布文件类 Scripts/libs/bootstrap/css<br>Web 发布活动:错误列表                                                                                                    | <ul> <li>◆ 豊着洋畑信息<br/>正在法規則 F/WebSite</li> <li>□使用 G\fcstToo\\05 软件配置\01项目遭切\fcstToo\\Keb.Release.config 裕 Web.config 祐娘为 obj\Release\TransformWebConfig\transformed\Web.config.<br/>正在将所有文件希題利到以下随时位置以进行打包/发布:</li> <li>objRelease\Package\PackageTmp.</li> <li>正在发布文件关点</li> <li>正在发布文件关 Scripts/Lanux</li> <li>正在发布文件关 Scripts/CalculateData</li> <li>正在发布文件关 Scripts/CalculateData</li> <li>正在发布文件关 Scripts/Common</li> <li>正在发布文件关 Scripts/Collamport</li> <li>正在发布文件关 Scripts/Collamport</li> <li>正在发布文件关 Scripts/Ibs/Dotostrap</li> </ul> |
|                                                                                                    | 正在发布文件类 Scripts/libs/bootstrap/css<br>Web 发布活动 增退列表                                                                                                    |

### 四.测试

## 浏览器输入 http://localhost:54321/

← → C @ localhost54321 Ⅲ £M 8 18 8 18 8 82

| Forecast To   | lo |
|---------------|----|
| 输入规模          |    |
| ML-X-2013     |    |
| B Remember me |    |
|               |    |

**☆ 0** i